# Designee Management System (DMS) DMIR and DAR-F

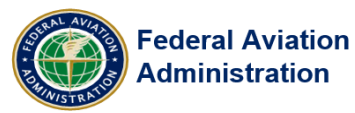

This job aid provides the designee on how to Create, and Submit a pre-approval, post activity report, suspension release request and voluntary surrender for a DMIR or DAR-F in the Designee Management System (DMS).

## Table of Contents

| Designee Landing Page                         | 2  |
|-----------------------------------------------|----|
| Pre-Approval Process; submit, save and cancel | 4  |
| Cancel a request:                             | 10 |
| Post Activity Report Submittal                | 14 |
| Suspension Release                            | 19 |
| DAR F Voluntary Surrender                     | 20 |
| DMIR Surrender                                | 23 |
| Resources                                     | 24 |

## **Designee Landing Page**

The designee-landing page contains information on your designation, submitted applications, actions to execute, message center and change designation location.

| Federal Aviation<br>Administration |                                     |                                 |                                   |                    | Designee Mana | gement System Home | e Pag |
|------------------------------------|-------------------------------------|---------------------------------|-----------------------------------|--------------------|---------------|--------------------|-------|
| 📽 Home 🛔 Update Personal           | Profile 🛔 Change Designation Locati | on 🔻 🕇 Create Application 🖂 Mes | sage Center (0) 🚨 Change Password | 🕒 Logout           |               |                    |       |
| Le Welcome                         |                                     |                                 |                                   |                    |               | FAA Order 80       | 00.95 |
| My Designations                    |                                     | k                               |                                   |                    |               |                    |       |
| Designation 🖨                      | Designation Status 🗢                | Effective Date 🗢                | Expiration Date 🗢                 | Termination Date 🖨 | View          | Designation Acti   | ons   |
| DAR-F                              | Active                              | 8/29/2019                       | 8/31/2020                         |                    | CLOA          | Action             |       |
| DMIR                               | Active                              | 9/4/2019                        | 9/30/2020                         |                    | CLOA          | Action             |       |
| Action Required I                  | tems                                | Subiect ♦                       | Action Status 🗢                   |                    | Due Date 🖨    |                    |       |
| ŭ                                  |                                     | No                              | o records found                   |                    |               |                    |       |
|                                    |                                     | И 4                             | 1 🕨 H 5 🗸                         |                    |               |                    |       |
| My Applications                    |                                     |                                 |                                   |                    |               |                    |       |
| ID 🗢                               | Туре 🖨                              | Application Status 🗢            | Submission Date 🖨                 | Expiration Date 🗢  |               | Versions           |       |
| 48784                              | DMIR                                | Submitted                       | 9/4/2019                          | 9/4/2020           |               | Versions           | Ø     |
| 48771                              | DAR-F                               | Submitted                       | 8/29/2019                         | 8/29/2020          |               | Versions           | Ø     |

Selecting the "action" link will allow you to request pre-approvals, submit post-activity reports, and view activity paperwork.

| Federal Aviation<br>Administration |                                       |                                 |                                   |                    | Designee Mana | igement System Home Pa |
|------------------------------------|---------------------------------------|---------------------------------|-----------------------------------|--------------------|---------------|------------------------|
| 🏶 Home 🛔 Update Personal           | Profile 🛔 Change Designation Location | on 🔻 🕂 Create Application 🖂 Mes | sage Center (0) 🚨 Change Password | 🗭 Logout           |               |                        |
| - Welcome                          |                                       |                                 |                                   |                    |               | FAA Order 8000.9       |
| My Designations                    |                                       | ₽.                              |                                   |                    |               |                        |
| Designation 🖨                      | Designation Status 🖨                  | Effective Date ≑                | Expiration Date ≑                 | Termination Date 🖨 | View          | Designation Actions    |
| DAR-F                              | Active                                | 8/29/2019                       | 8/31/2020                         |                    | CLOA          | Action                 |
| DMIR                               | Active                                | 9/4/2019                        | 9/30/2020                         |                    | CLOA          | Action                 |
| Action Required I                  | tems                                  | Subject 🗢                       | Action Status 🗢                   |                    | Due Date 🗢    |                        |
|                                    |                                       | No                              | records found                     |                    |               |                        |
|                                    |                                       | H H                             | 1 → H 5 ¥                         |                    |               |                        |
| My Applications                    |                                       |                                 |                                   |                    |               |                        |
| ID \$                              | Type 🗢                                | Application Status 🗢            | Submission Date 🖨                 | Expiration Date 🖨  |               | Versions               |
| 48784                              | DMIR                                  | Submitted                       | 9/4/2019                          | 9/4/2020           |               | Versions               |
| 48771                              | DAR-F                                 | Submitted                       | 8/29/2019                         | 8/29/2020          |               | Versions 🔽             |

You will also see the name of your assigned Managing Specialist, function codes, designation status, and training record.

| ✓ Designation Information                                                                                                    |                                                                                                  |                                                                                                    |                   |
|----------------------------------------------------------------------------------------------------|--------------------------------------------------------------------------------------------------|----------------------------------------------------------------------------------------------------|-------------------|
| Designation Type<br>Function Code(s)<br>Designation Status<br>Effective Date<br>Expiration Date<br>Managing Specialist<br>Activity Paperwork Status | DAR-F<br>3, 6, 25, 26, 40, 51, 62, 74<br>Active<br>8/29/2019<br>8/31/2020<br>Pre-Approval Active |                                                                                                    |                   |
| ✓ Activity Links                                                                                                    |                                                                                                  |                                                                                                    |                   |
| Pre-Approval Request<br>Voluntary Surrender Request<br>Request Additional Authorizations                                                            |                                                                                                  | <u>Activity Paperwork</u><br><u>Training Record</u><br><u>View Pre-Approval/Post Activity Report Setting(On/Off)</u> |                   |
| Activity 🗢                                                                                                    | DMS Tacking # 🌩                                                                                  | Activity Status 🌩                                                                                                    | Modified Date 🗢   |
| Voluntary Surrender Request                                                                                                    | VS-999996745-2019-0001                                                                           | Completed                                                                                                    | 08/29/2019        |
| Corrective Action                                                                                                    | CA-999996745-2019-0005                                                                           | Completed                                                                                                    | 08/28/2019        |
| Corrective Action                                                                                                    | CA-999996745-2019-0003                                                                           | Completed                                                                                                    | 08/28/2019        |
| Corrective Action                                                                                                    | CA-999996745-2019-0002                                                                           | Completed                                                                                                    | 08/28/2019        |
|                                                                                                    | H 4 1                                                                                            | ▶ N 10 ¥                                                                                                    |                   |
|                                                                                                    |                                                                                                  |                                                                                                    | 🗲 Back 🛛 🖨 Cancel |

#### Pre-Approval Process; submit, save and cancel

All DMIR or DAR-F designees must request a pre-approval in DMS and the pre-approval must be approved prior to commencing that activity on behalf of the FAA.

**Pre-Approval Request** – Initiating a pre-approval begins by selecting the "Action" link on your home page.

| Federal Aviation<br>Administration |                                     |                                 |                                   |                     | Designee Mana | igement System Home Pag |
|------------------------------------|-------------------------------------|---------------------------------|-----------------------------------|---------------------|---------------|-------------------------|
| Home 🔺 Update Personal             | Profile 🛔 Change Designation Locati | on 👻 🕇 Create Application 🖾 Mes | sage Center (0) 🛔 Change Password | 🕀 Logout            |               |                         |
| - Welcome                          | 8 Langetten                         |                                 |                                   |                     |               | FAA Order 8000.95       |
| My Designations                    |                                     |                                 |                                   |                     |               |                         |
| Designation ¢                      | Designation Status 🖨                | Effective Date \$               | Expiration Date \$                | Termination Date \$ | View          | Designation Actions     |
| DMIR                               | Active                              | 8/27/2019                       | 8/31/2020                         |                     | CLOA          | Action                  |
| DAR-F                              | Active                              | 8/27/2019                       | 8/31/2020                         |                     | CLOA          | Action                  |
| Action Required I                  | tems                                |                                 |                                   | 2                   |               |                         |
| Désignatio                         | on e                                | Subject 🗢                       | Action Status 🗢                   |                     | Due Date 🗢    |                         |
|                                    |                                     | No                              | records found                     |                     |               |                         |
|                                    |                                     | N 14                            | 1 🕨 H 5 🛩                         |                     |               |                         |
| My Applications                    |                                     |                                 |                                   |                     |               |                         |
| ID ¢                               | Type ¢                              | Application Status \$           | Submission Date ¢                 | Expiration Date ©   |               | Versions                |
| 48758                              | DMIR                                | Submitted                       | 8/27/2019                         | 8/27/2020           |               | Versions 🛛              |
|                                    |                                     |                                 |                                   |                     |               |                         |

Select the "Pre-Approval Request" Link to begin.

| * Welcome                                                                                                    |                                                                                                    |                                                         | FAA Order 8000.95 |
|----------------------------------------------------------------------------------------------------|----------------------------------------------------------------------------------------------------|---------------------------------------------------------|-------------------|
| V Designation Information                                                                                                    |                                                                                                    |                                                         |                   |
| Designation Type<br>Function Code(s)<br>Designation Status<br>Effective Date<br>Expiration Date<br>Managing Specialist<br>Activity Paperwork Status | DMIR<br>1. 2. 6, 22, 23, 24, 40, 43, 65<br>Active<br>8/27/2019<br>8/31/2020<br>Pre-Approval Active |                                                         |                   |
| ✓ Activity Links                                                                                                    |                                                                                                    |                                                         |                   |
| Pre-Approval Request<br>Training Record<br>View Pre-Approval/Post Activity Report Setting(On/Off)                                                   |                                                                                                    | Activity Paperwork<br>Request Additional Authorizations |                   |
| ✓ Activity History                                                                                                    |                                                                                                    |                                                         |                   |
| Activity 🗘                                                                                                    | DMS Tacking # ≑                                                                                    | Activity Status 🖨                                       | Modified Date ≑   |
|                                                                                                    | H 4 1                                                                                              | ) N 10 V                                                | 🔶 Back 🛛 希 Cancel |

When completing the pre-approval request, you must select the function code pertinent to the request. Included on the pre-approval request page is a listing of function codes and descriptions.

| angelon         |                         |                                                                                             |                                                                                                    | FAA Order 8000.95                                                                                                    |
|-----------------|-------------------------|---------------------------------------------------------------------------------------------|----------------------------------------------------------------------------------------------------|----------------------------------------------------------------------------------------------------|
| t               |                         |                                                                                             |                                                                                                    |                                                                                                    |
|                 | Desi                    | gnee Information                                                                            |                                                                                                    |                                                                                                    |
| Designee Number | Designee Type           | Designation Status                                                                          | Expiration Date                                                                                           | Company                                                                                                    |
| 10000           | DMIR                    | Active                                                                                      | 08/31/2020                                                                                                | TEST                                                                                                    |
|                 |                         |                                                                                             |                                                                                                    | Function Codes and Descriptions                                                                                                    |
|                 | - Select -              |                                                                                             |                                                                                                    | -                                                                                                    |
|                 | Select Function Code(s) | ~                                                                                           |                                                                                                    |                                                                                                    |
|                 | From                    |                                                                                             |                                                                                                    |                                                                                                    |
|                 | То                      |                                                                                             |                                                                                                    |                                                                                                    |
|                 | t<br>Designee Number    | Designee Number Designee Type DMIR DMIR  -Select - Select - Select Function Code(s) From To | Designee Information       Designee Number     Designee Type     Designation Status       DMIR     Active | Designee Information         Designee Number       Designee Type       Designation Status       Expiration Date         DMIR       Active       08/31/2020         - Select -          Select Function Code(s)          From          To |

| - Welcome                          | ogetes.         |                                     |                    |                 | E FAA Order 8000.95             |
|------------------------------------|-----------------|-------------------------------------|--------------------|-----------------|---------------------------------|
| Pre Approval Request               |                 |                                     |                    |                 |                                 |
|                                    |                 | Designe                             | e Information      |                 |                                 |
| Designee Name                      | Designee Number | Designee Type                       | Designation Status | Expiration Date | Company                         |
| tere anger                         |                 | DMIR                                | Active             | 08/31/2020      | TEST                            |
| Approval Request Data Fields       |                 |                                     |                    |                 | Function Codes and Descriptions |
| Select the type of Certification * |                 | - Select -                          |                    | × this field is | required                        |
| Select Function Code(s) *          |                 | - Select -                          |                    |                 |                                 |
| Date of Requested Activity From *  |                 | FAA Form 8130-3(Tags)<br>Conformity |                    |                 |                                 |
| Date of Requested Activity To *    |                 | Airworthiness Certification         |                    |                 |                                 |

Complete the required information and select the submit button. The request will be sent to your managing specialist for review and approval. Check the message center for your Managing Specialist response. Once approved, designees must submit a post activity report for any certification work authorized.

| Location of Proposed Activity                    |                                                                                                    |                                |                               |
|--------------------------------------------------|----------------------------------------------------------------------------------------------------|--------------------------------|-------------------------------|
| Name of Facility                                 |                                                                                                    |                                |                               |
| Airport                                          |                                                                                                    |                                |                               |
| Address Line 1 *                                 | 123 Main Street                                                                                                |                                |                               |
| Address Line 2                                   |                                                                                                    |                                |                               |
| City *                                           | Atlanta                                                                                                    |                                |                               |
| State *                                          | Georgia                                                                                                    |                                |                               |
| Postal code *                                    | 12345-6789                                                                                                    |                                |                               |
| Applicant Name.*                                 | and a second second second second second second second second second second second second second second second |                                |                               |
| Applicant Phone # *                              | (222)-222-2222                                                                                                 |                                |                               |
| Comment(s)                                       |                                                                                                    | (Max length: 4000 / 4000 left) |                               |
|                                                  |                                                                                                    |                                |                               |
|                                                  |                                                                                                    |                                |                               |
|                                                  |                                                                                                    |                                |                               |
| Attachments                                      |                                                                                                    |                                |                               |
| Upload any documents in support of this request. |                                                                                                    |                                |                               |
| + Choose 2 Upload * Cancel                       |                                                                                                    |                                |                               |
| Uploaded Files                                   |                                                                                                    |                                |                               |
| File Name                                        | File Type                                                                                                    | File Size                      | Delete?                       |
|                                                  |                                                                                                    | ÷                              | Back 🖹 Save 🖹 Submit 🖶 Cancel |

Activity Paperwork Link: Select the Activity Paperwork Link to:

- View your pre-approval request
- View the status of your request, and
- Submit a post activity report

| - Welcome I                                            |                                 |                                   | FAA Order 8000.95 |
|--------------------------------------------------------|---------------------------------|-----------------------------------|-------------------|
| V Designation Information                              |                                 |                                   |                   |
| Designation Type                                       | DMIR                            |                                   |                   |
| Function Code(s)                                       | 1, 2, 6, 22, 23, 24, 40, 43, 65 |                                   |                   |
| Designation Status                                     | Active                          |                                   |                   |
| Effective Date                                         | 8/27/2019                       |                                   |                   |
| Expiration Date                                        | 8/31/2020                       |                                   |                   |
| Managing Specialist                                    | and a second second             |                                   |                   |
| Activity Paperwork Status                              | Pre-Approval Active             |                                   |                   |
| ✓ Activity Links                                       |                                 |                                   |                   |
| Pre-Approval Request                                   |                                 | Activity Paperwork                |                   |
| Training Record                                        |                                 | Request Additional Authorizations |                   |
| View Pre-Approval/Post Activity Report Setting(On/Off) |                                 |                                   |                   |
| ✓ Activity History                                     |                                 |                                   |                   |
| Activity 🌩                                             | DMS Tacking # 🔷                 | Activity Status 🌩                 | Modified Date 🗢   |
|                                                        | K <b>4</b> 1                    | ▶ N 10 V                          |                   |
|                                                        |                                 |                                   | 🗲 Back 🛛 🖨 Cancel |

View the status of a pre-approval request.

| ctivity Paperwork                                                                           |                       |                     |                   |                 |                |                                         |
|---------------------------------------------------------------------------------------------|-----------------------|---------------------|-------------------|-----------------|----------------|-----------------------------------------|
| Pre-approval Request(s)                                                                     |                       |                     |                   |                 |                |                                         |
| DMS Tracking # 🖨                                                                            | Type of Request 🖨     | Pre-Approval Type 🖨 | Activity Status 🖨 | Modified Date 🖨 | Applicant Name | Cancel                                  |
| PR-999996741-2019-0001                                                                      | FAA Form 8130-3(Tags) | 1                   | Pending           | 08/27/2019      |                | Cancel This Request                     |
|                                                                                             |                       |                     | H ≪ 1 ▶ H         |                 |                |                                         |
| Post Activity Report(s)                                                                     |                       |                     |                   |                 |                | 🗲 Back 🛛 🏶 Cat                          |
| Post Activity Report(s)                                                                     | angeton               |                     |                   |                 |                | 🗲 Back 🛛 🖨 Cat<br>Ø FAA Order 800       |
| Post Activity Report(s) Welcome ctivity Paperwork                                           | angeton               |                     |                   |                 |                | 🗲 Back 🛛 🏶 Cat<br>🖉 FAA Order 800       |
| Post Activity Report(s) Welcome tivity Paperwork re-approval Request(s)                     | angelion              |                     |                   |                 |                | 🗲 Back 🛛 🖨 Cat<br>2 FAA Order 800       |
| Post Activity Report(s) Welcome Ctivity Paperwork Pre-approval Request(s) DMS Tracking # \$ | Type of Request ≎     | Pre-Approval Type 🗢 | Activity Status 🗢 | Modified Date 🗢 | Applicant Name | ← Back ← Car<br>FAA Order 800<br>Cancel |

Saving a Pre-Approval: allows a user to save the information to edit and submit later. NOTE: Initiating and saving a pre-approval request does not result in your Managing Specialists reviewing your Pre-Approval. You must submit a pre-approval for your managing specialist to review.

|                                                    |                 | Designee         | Information        |                       |                                |
|----------------------------------------------------|-----------------|------------------|--------------------|-----------------------|--------------------------------|
| Designee Name                                      | Designee Number | Designee Type    | Designation Status | Expiration Date       | Company                        |
|                                                    |                 | DMIR             | Active             | 08/31/2020            | TEST                           |
| Approval Request Data Fields                       |                 |                  |                    |                       | Function Codes and Description |
| Select the type of Certification *                 |                 | Conformity 🗸     |                    |                       |                                |
| Select Function Code(s) *                          |                 | Function Code 22 |                    |                       |                                |
| Date of Requested Activity From *                  |                 | 08/28/2019       |                    |                       |                                |
| Date of Requested Activity To *                    |                 | 08/29/2019       |                    |                       |                                |
| Conformity Only                                    |                 |                  |                    |                       |                                |
| NACIP FAA Form 8120-10<br>Login Number ex-18-00919 |                 | 123              |                    |                       |                                |
| Location of Proposed Activity                      |                 |                  |                    |                       |                                |
| Name of Facility                                   |                 |                  |                    |                       |                                |
| Airport                                            |                 |                  |                    |                       |                                |
| Address Line 1 *                                   |                 | 123 Main Street  |                    |                       |                                |
| Address Line 2                                     |                 |                  |                    |                       |                                |
| City *                                             |                 | Atlanta          |                    |                       |                                |
| State *                                            |                 | Georgia 🗸        |                    |                       |                                |
| Postal code *                                      |                 | 77777-7777       |                    |                       |                                |
| Applicant Name *                                   |                 | TEST TEST        |                    |                       |                                |
| Applicant Phone # *                                |                 | (333)-333-3333   | (Mary Jan          |                       |                                |
| Comment(s)                                         |                 | Test             | (Maxiet)           | g(n: 40007 5996 feit) |                                |
| Attachments                                        |                 |                  |                    |                       |                                |
| Upload any documents in support of t               | his request.    |                  |                    |                       |                                |
|                                                    |                 |                  |                    |                       |                                |
| Uploaded Files                                     |                 |                  |                    |                       |                                |
| File N                                             | ame             | File Type        |                    | File Size             | Delete?                        |

|                                                                                                    | Langeline                                                       |                                  |                                        |                                           |                                     | E FAA Order 800   |
|----------------------------------------------------------------------------------------------------|-----------------------------------------------------------------|----------------------------------|----------------------------------------|-------------------------------------------|-------------------------------------|-------------------|
| Designation Information                                                                                                  |                                                                 |                                  |                                        |                                           |                                     |                   |
| Designation Type                                                                                                    |                                                                 | DMIR                             |                                        |                                           |                                     |                   |
| Function Code(s)                                                                                                    |                                                                 | 1, 2, 6, 22, 23, 24, 40,         | 43, 65                                 |                                           |                                     |                   |
| Designation Status                                                                                                    |                                                                 | Active                           |                                        |                                           |                                     |                   |
| iffective Date                                                                                                    |                                                                 | 8/27/2019                        |                                        |                                           |                                     |                   |
| expiration Date                                                                                                    |                                                                 | 8/31/2020                        |                                        |                                           |                                     |                   |
| Managing Specialist                                                                                                    |                                                                 | and states                       |                                        |                                           |                                     |                   |
| ctivity Paperwork Status                                                                                                 |                                                                 | Pre-Approval Active              |                                        |                                           |                                     |                   |
| <ul> <li>Activity Links</li> </ul>                                                                                       |                                                                 |                                  |                                        |                                           |                                     |                   |
| e-Approval Request                                                                                                    |                                                                 |                                  | Activity Paperw                        | ork                                       |                                     |                   |
| aining Record                                                                                                    |                                                                 |                                  | Request Additio                        | onal Authorizations                       |                                     |                   |
| ew Pre-Approval/Post Activity F                                                                                          | Report Setting(On/Off)                                          |                                  |                                        |                                           |                                     |                   |
| <ul> <li>Activity History</li> </ul>                                                                                     |                                                                 |                                  |                                        |                                           |                                     |                   |
| Activity 🕻                                                                                                    | •                                                               | DMS Tacking # 🗘                  |                                        | Activity Status 🌲                         | Mod                                 | ified Date ≑      |
|                                                                                                    |                                                                 |                                  | H 4 1 F H 10 N                         | /                                         |                                     |                   |
|                                                                                                    |                                                                 |                                  |                                        |                                           |                                     |                   |
|                                                                                                    |                                                                 |                                  |                                        |                                           |                                     | 🗲 Back 🛛 😤 Ca     |
|                                                                                                    |                                                                 |                                  |                                        |                                           |                                     | 🗲 Back 🛛 🏶 C      |
| Welcome                                                                                                    | angelos                                                         |                                  |                                        |                                           |                                     | 🗲 Back 🛛 🖨 C      |
| Welcome                                                                                                    | angelos                                                         |                                  |                                        |                                           |                                     | 🗲 Back 🖌 C        |
| Welcome<br>ivity Paperwork                                                                                               | angelos                                                         |                                  |                                        |                                           |                                     | FAA Order 800     |
| Welcome<br>ivity Paperwork<br>e-approval Request(s)                                                                      | angelon                                                         |                                  |                                        |                                           |                                     | ← Back   ಈ C      |
| Welcom€<br>ivity Paperwork<br>e-approval Request(s)<br>DMS Tracking # ♦                                                  | Type of Request ♀                                               | Pre-Approval Type 🗢              | Activity Status 🗢                      | Modified Date <b>≑</b>                    | Applicant Name                      | ← Back ● C        |
| Welcom€<br>vity Paperwork<br>e-approval Request(s)<br>DMS Tracking # €<br>PR-999996741-2019-0005                         | Type of Request \$<br>Conformity                                | Pre-Approval Type \$             | Activity Status ≑<br>Saved             | Modified Date ≑<br>08/28/2019             | Applicant Name<br>TEST TEST         | ← Back ← C Cancel |
| Welcome<br>vity Paperwork<br>-approval Request(s)<br>DMS Tracking # \$<br>PR-99996741-2019-0005<br>PR-99996741-2019-0004 | Type of Request \$<br>Conformity<br>Airworthiness Certification | Pre-Approval Type \$<br>22<br>40 | Activity Status ≑<br>Saved<br>Approved | Modified Date<br>08/28/2019<br>08/28/2019 | Applicant Name<br>TEST TEST<br>TEST | ← Back ← Cancel   |

## Cancel a request:

Saved or Approved pre-approvals can be cancelled. The system will ask for a confirmation before the pre-approval is cancelled.

| approval Request(s)   |                                                                                                    |                                                                                                    |                                                                                                    |                                                                                                    |                                                                                          |                                                                        |
|-----------------------|----------------------------------------------------------------------------------------------------|----------------------------------------------------------------------------------------------------|----------------------------------------------------------------------------------------------------|----------------------------------------------------------------------------------------------------|------------------------------------------------------------------------------------------|------------------------------------------------------------------------|
| DMS Tracking # 🖨      | Type of Request 🖨                                                                                                    | Pre-Approval Type 🖨                                                                                                    | Activity Status 🖨                                                                                                    | Modified Date 🖨                                                                                                    | Applicant Name                                                                           | Cancel                                                                 |
| R-999996741-2019-0005 | Conformity                                                                                                    | 22                                                                                                    | Approved                                                                                                    | 08/28/2019                                                                                                    | TEST TEST                                                                                | Cancel This Request                                                    |
| R-999996741-2019-0004 | Airworthiness Certification                                                                                                    | 40                                                                                                    | Approved                                                                                                    | 08/28/2019                                                                                                    | TEST                                                                                     | Cancel This Request                                                    |
| 8-999996741-2019-0001 | FAA Form 8130-3(Tags)                                                                                                    | 1                                                                                                    | Approved                                                                                                    | 08/27/2019                                                                                                    | Luna Langston                                                                            |                                                                        |
|                       |                                                                                                    |                                                                                                    | H <b>1</b> → H                                                                                                    |                                                                                                    |                                                                                          |                                                                        |
| onfirm                | ATTITUET                                                                                                    |                                                                                                    | ×                                                                                                    |                                                                                                    |                                                                                          |                                                                        |
| Are you sure y        | ou want to cancel the                                                                                                    | e pre-approval requ                                                                                                    | est?                                                                                                    |                                                                                                    |                                                                                          |                                                                        |
|                       |                                                                                                    |                                                                                                    |                                                                                                    |                                                                                                    |                                                                                          |                                                                        |
| Are you sure y        | ou want to cancel the                                                                                                    | e pre-approval requ                                                                                                    | est?                                                                                                    |                                                                                                    |                                                                                          |                                                                        |
| Are you sure y        | ou want to cancel the                                                                                                    | e pre-approval requ                                                                                                    | est?                                                                                                    |                                                                                                    |                                                                                          |                                                                        |
| Are you sure y        | ou want to cancel the                                                                                                    | e pre-approval requi                                                                                                    | ncel                                                                                                    |                                                                                                    |                                                                                          |                                                                        |
| Are you sure y        | ou want to cancel the                                                                                                    | e pre-approval requi                                                                                                    | ncel                                                                                                    |                                                                                                    |                                                                                          |                                                                        |
| Are you sure y        | ou want to cancel the                                                                                                    | e pre-approval requi                                                                                                    | ncel                                                                                                    |                                                                                                    |                                                                                          |                                                                        |
| Are you sure y        | ACTIVITY STATUS                                                                                                    | e pre-approval requi                                                                                                    | ncel                                                                                                    |                                                                                                    |                                                                                          |                                                                        |
| Are you sure y        | ACTIVITY STATUS                                                                                                    | e pre-approval requi                                                                                                    | ncel                                                                                                    |                                                                                                    |                                                                                          |                                                                        |
| Are you sure y        | ou want to cancel the                                                                                                    | e pre-approval requi                                                                                                    | ncel                                                                                                    |                                                                                                    |                                                                                          |                                                                        |
| Are you sure y        | OU WANT TO CANCEL THE<br>ACTIVITY STATUS                                                                                                    | Pre-approval requi                                                                                                    | Activity Status ¢                                                                                                    | Modified Date 🗢                                                                                                    | Applicant Name                                                                           | Cancel                                                                 |
| Are you sure y        | Type of Request ¢                                                                                                    | Pre-approval requi                                                                                                    | Activity Status ¢                                                                                                    | Modified Date 🗢<br>08/28/2019                                                                                                    | Applicant Name<br>TEST TEST                                                              | Cancel                                                                 |
| Are you sure y        | Type of Request \$<br>Conformity<br>Airworthiness Certification                                                                                                    | Pre-Approval Type ¢                                                                                                    | Activity Status ¢<br>Canceled<br>Approved                                                                                                   | Modified Date ♥<br>08/28/2019<br>08/28/2019<br>08/28/2019                                                                                                    | Applicant Name<br>TEST TEST<br>TEST                                                      | Cancel<br>Cancel This Request                                          |
| Are you sure y        | Type of Request ¢<br>Conformity<br>Airworthiness Certification<br>FAA Form 8130-3(Tags)                                                                                            | Pre-approval requi                                                                                                    | Activity Status ¢<br>Canceled<br>Approved<br>Approved                                                                                       | Modified Date<br>08/28/2019<br>08/28/2019<br>08/27/2019                                                                                                    | Applicant Name<br>TEST TEST<br>TEST<br>Luna Langston                                     | Cancel<br>Cancel This Request                                          |
| Are you sure y        | Type of Request ¢<br>Conformity<br>Airworthiness Certification<br>FAA Form 8130-3(Tags)                                                                                            | Pre-approval requi                                                                                                    | Activity Status<br>Canceled<br>Approved<br>Approved<br>M ( 1 ) M                                                                            | Modified Date<br>08/28/2019<br>08/28/2019<br>08/27/2019                                                                                                    | Applicant Name<br>TEST TEST<br>TEST<br>Luna Langston                                     | Cancel<br>Cancel This Request                                          |
| Are you sure y        | Type of Request ¢<br>Conformity<br>Airworthiness Certification<br>FAA Form 8130-3(Tags)                                                                                            | Pre-approval requi                                                                                                    | Activity Status<br>Canceled<br>Approved<br>Approved<br>H ( 1 ) M                                                                            | Modified Date<br>08/28/2019<br>08/28/2019<br>08/27/2019                                                                                                    | Applicant Name<br>TEST TEST<br>TEST<br>Luna Langston                                     | Cancel<br>Cancel This Request                                          |
| Are you sure y        | OU WANT TO CANCEL THE<br>ACTIVITY STATUS :<br>Type of Request ¢<br>Conformity<br>Airworthiness Certification<br>FAA Form 8130-3(Tags)                                              | Pre-approval requi                                                                                                    | Activity Status ¢<br>Canceled<br>Approved<br>Approved<br>M d 1 >> M<br>Activity Status ¢                                                    | Modified Date<br>08/28/2019<br>08/28/2019<br>08/27/2019<br>08/27/2019<br>Post Activity Report Due Date<br>¢                                                                                                    | Applicant Name<br>TEST TEST<br>TEST<br>Luna Langston                                     | Cancel<br>Cancel This Request<br>Applicant Name                        |
| Are you sure y        | Type of Request ¢<br>Conformity<br>Airworthiness Certification<br>FAA Form 8130-3(Tags)<br>Type of Request ¢<br>Conformity                                                         | Pre-approval requi                                                                                                    | Activity Status ¢<br>Canceled<br>Approved<br>Approved<br>Activity Status ¢<br>Canceled                                                      | Modified Date €           08/28/2019           08/28/2019           08/27/2019           Post Activity Report Due Date           €           09/05/2019                                                                                                    | Applicant Name<br>TEST TEST<br>TEST<br>Luna Langston<br>Submission Date \$               | Cancel<br>Cancel This Request<br>Applicant Name<br>TEST TEST           |
| Are you sure y        | Type of Request ¢<br>Conformity<br>Airworthiness Certification<br>FAA Form 8130-3(Tags)                                                                                            | Pre-approval requi                                                                                                    | Activity Status ¢<br>Canceled<br>Approved<br>Approved<br>M ( 1 ) M<br>Activity Status ¢<br>Canceled<br>Initiated                            | Modified Date            08/28/2019           08/28/2019           08/27/2019           08/27/2019           Post Activity Report Due Date           ©           09/05/2019           09/05/2019                                                                                                    | Applicant Name<br>TEST TEST<br>EST<br>Luna Langston<br>Submission Date 🕈                 | Cancel<br>Cancel This Request<br>Applicant Name<br>TEST TEST           |
| Are you sure y        | Type of Request ¢<br>Conformity<br>Airworthiness Certification<br>FAA Form 8130-3(Tags)<br>Type of Request ¢<br>Conformity<br>Airworthiness Certification<br>FAA Form 8130-3(Tags) | Pre-Approval Type ¢<br>22<br>40<br>1<br>Pre-Approval Type ¢<br>22<br>40<br>1<br>1<br>Pre-Approval Type ¢<br>22<br>40<br>1 | Activity Status<br>Activity Status<br>Canceled<br>Approved<br>Approved<br>Approved<br>Activity Status<br>Canceled<br>Initiated<br>Completed | Modified Date ◆           08/28/2019           08/28/2019           08/27/2019           08/27/2019           09/05/2019           09/05/2019           09/05/2019           09/05/2019           09/05/2019           09/05/2019           09/05/2019           09/05/2019           09/05/2019           09/05/2019           09/05/2019           09/05/2019 | Applicant Name<br>TEST TEST<br>TEST<br>Luna Langston<br>Submission Date \$<br>08/28/2019 | Cancel Cancel This Request Applicant Name TEST TEST TEST Luna Langston |

Pre-Approval Request for Domestic or Export Airworthiness Approval Tags

**Reminder:** You have a link to view the function codes and descriptions while entering your pre- approval request information.

|                                   |                  | Designee                  | Information        |                        |                            |
|-----------------------------------|------------------|---------------------------|--------------------|------------------------|----------------------------|
| Designee Name                     | Designee Number  | Designee Type             | Designation Status | Expiration Date        | Company                    |
|                                   |                  | DMIR                      | Active             | 08/31/2020             | TEST                       |
| pproval Request Data Fields       |                  |                           |                    |                        | Function Codes and Descrip |
| elect the type of Certification * |                  | FAA Form 8130-3(Tags) 🗸 🗸 |                    |                        |                            |
| elect Function Code(s) *          |                  | Function Code 1 🗸 🗸       |                    |                        |                            |
| Date of Requested Activity From * |                  | 08/28/2019                |                    |                        |                            |
| Date of Requested Activity To *   |                  | 08/29/2019                |                    |                        |                            |
| ocation of Proposed Activity      |                  |                           |                    |                        |                            |
| Name of Facility                  |                  |                           |                    |                        |                            |
| kirport.                          |                  |                           |                    |                        |                            |
| Address Line 1 *                  |                  | 123 Main Street           |                    |                        |                            |
| Address Line 2                    |                  |                           |                    |                        |                            |
| Sity *                            |                  | Atlanta                   |                    |                        |                            |
| State *                           |                  | Georgia 😪                 |                    |                        |                            |
| Postal code *                     |                  | 12345-6789                |                    |                        |                            |
| Applicant Name *                  |                  | Test Test                 |                    |                        |                            |
| Applicant Phone # *               |                  | (393)-333-3333            |                    |                        |                            |
| Comment(s)                        |                  | Test                      | (Max Jer           | gth: 4000 / 3996 ieft) |                            |
|                                   |                  |                           |                    |                        |                            |
|                                   |                  |                           |                    |                        |                            |
| ttachments                        |                  |                           |                    |                        |                            |
| load any documents in support o   | of this request. |                           |                    |                        |                            |
| + Choose & Upload X               | Cancel           |                           |                    |                        |                            |
|                                   |                  |                           |                    |                        |                            |
|                                   |                  |                           |                    |                        |                            |

🗲 Back 🔛 Save 🔛 Submit

| Designee Information                               |                 |                  |                    |                        |                                |  |
|----------------------------------------------------|-----------------|------------------|--------------------|------------------------|--------------------------------|--|
| Designee Name                                      | Designee Number | Designee Type    | Designation Status | Expiration Date        | Company                        |  |
|                                                    |                 | DMIR             | Active             | 08/31/2020             | TEST                           |  |
| Approval Request Data Fields                       |                 |                  |                    |                        | Function Codes and Description |  |
| Select the type of Certification *                 |                 | Conformity 🗸     |                    |                        | -                              |  |
| Select Function Code(s) *                          |                 | Function Code 23 |                    |                        |                                |  |
| Date of Requested Activity From *                  |                 | 08/28/2019       |                    |                        |                                |  |
| Date of Requested Activity To *                    |                 | 08/29/2019       |                    |                        |                                |  |
| Conformity Only                                    |                 |                  |                    |                        |                                |  |
| NACIP FAA Form 8120-10<br>Login Number ex-18-00919 |                 |                  |                    |                        |                                |  |
| Location of Proposed Activity                      |                 |                  |                    |                        |                                |  |
| Name of Facility                                   |                 |                  |                    |                        |                                |  |
| Airport                                            |                 |                  |                    |                        |                                |  |
| Address Line 1 *                                   |                 | 123 Main Street  |                    |                        |                                |  |
| Address Line 2                                     |                 |                  |                    |                        |                                |  |
| City *                                             |                 | Atlanta          |                    |                        |                                |  |
| State *                                            |                 | Georgia 🗸 🗸      |                    |                        |                                |  |
| Postal code *                                      |                 | 12345-6789       |                    |                        |                                |  |
| Applicant Name =                                   |                 | Test Test        |                    |                        |                                |  |
| Applicant Phone # *                                |                 | (777)-777-7777   |                    |                        |                                |  |
| Comment(s)                                         |                 | Test             | (Max le            | ugur: audu / saas ieru |                                |  |
|                                                    |                 | 1                |                    |                        |                                |  |
| tachments                                          |                 |                  |                    |                        |                                |  |
| load any documents in support of t                 | his request.    |                  |                    |                        |                                |  |
| + Choose 🕹 Upload 🛛 🗙 Ca                           | ncel            |                  |                    |                        |                                |  |
|                                                    |                 |                  |                    |                        |                                |  |
| Uploaded Files                                     |                 |                  |                    |                        |                                |  |

#### Aircraft Certification – Airworthiness

|                                                                                                    |                           | Desi                                                                                                    | nee information    |                          |                               |
|----------------------------------------------------------------------------------------------------|---------------------------|----------------------------------------------------------------------------------------------------|--------------------|--------------------------|-------------------------------|
| Designee Name                                                                                                    | Designee Number           | Designee Type                                                                                                    | Designation Status | Expiration Date          | Company                       |
|                                                                                                    |                           | DMIR                                                                                                    | Active             | 08/31/2020               | TEST                          |
| Approval Request Data Fields                                                                                                    |                           |                                                                                                    |                    |                          | Function Codes and Descriptio |
| Select the type of Certification                                                                                                    |                           | Airworthiness Certificati                                                                                                  | <                  |                          |                               |
| Select Function Type *                                                                                                    |                           | Special (40-74)                                                                                                    | <                  |                          | l⊋                            |
| Select Function Code(s) *                                                                                                    |                           | Function Code 43                                                                                                    | ~                  |                          |                               |
| Date of Requested Activity From                                                                                                    |                           | 08/28/2019                                                                                                    |                    |                          |                               |
| Date of Requested Activity To *                                                                                                    |                           | 08/29/2019                                                                                                    |                    |                          |                               |
| Special Airworthiness only                                                                                                    |                           |                                                                                                    |                    |                          |                               |
| Sub-type of Airworthiness Certifi                                                                                                    | cate Requested*           | Experimental                                                                                                    |                    |                          |                               |
| Indicate Operation(s) to be condi-                                                                                                    | ucted *                   | Air Racing                                                                                                    |                    |                          |                               |
| Aircraft Reg # *                                                                                                    |                           | Test                                                                                                    |                    |                          |                               |
| Aircraft Make *                                                                                                    |                           | Test                                                                                                    |                    |                          |                               |
| Aircraft Model *                                                                                                    |                           | Test                                                                                                    |                    |                          |                               |
| Registered Owner *                                                                                                    |                           | Test                                                                                                    |                    |                          |                               |
| Registered Owner Phone #                                                                                                    |                           | 1444)-444-4444                                                                                                    |                    |                          |                               |
|                                                                                                    |                           |                                                                                                    |                    |                          |                               |
| Aircraft Certification Only                                                                                                    |                           |                                                                                                    |                    |                          |                               |
| AWC Application Number                                                                                                    |                           | 123456                                                                                                    |                    |                          |                               |
| Location of Proposed Activity                                                                                                    |                           |                                                                                                    |                    |                          |                               |
| Name of Facility                                                                                                    |                           |                                                                                                    |                    |                          |                               |
| Airport *                                                                                                    |                           | WILEY POST/PWA                                                                                                    |                    |                          |                               |
|                                                                                                    |                           |                                                                                                    |                    |                          |                               |
| Address Line 1 *                                                                                                    |                           | 123 Main Street                                                                                                    |                    |                          |                               |
| Address Line 1 *<br>Address Line 2                                                                                                    |                           | 123 Main Street                                                                                                    |                    |                          |                               |
| Address Line 1 *<br>Address Line 2<br>City *                                                                                                    |                           | 123 Main Street Atlanta                                                                                                    |                    |                          |                               |
| Address Line 1 *<br>Address Line 2<br>City *<br>State *                                                                                                    |                           | 123 Main Street       Atlanta       Pennsylvania                                                                           |                    |                          |                               |
| Address Line 1 *<br>Address Line 2<br>City *<br>State *<br>Postal code *                                                                                                    |                           | 123 Main Street Atlanta Pennsylvania 12345-6789                                                                            |                    |                          |                               |
| Address Line 1 *<br>Address Line 2<br>City *<br>State *<br>Postal code *<br>Applicant Name *                                                                                                    |                           | 123 Main Street       Atlanta       Pennsylvania       12345-6789       Test Test                                          |                    |                          |                               |
| Address Line 1 *<br>Address Line 2<br>City *<br>State *<br>Postal code *<br>Applicant Name *<br>Applicant Phone # *                                                                                            |                           | 123 Main Street       Atlanta       Pennsylvania       12345-6789       Test Test       (777)-777-7777                     |                    |                          |                               |
| Address Line 1 *<br>Address Line 2<br>City *<br>State *<br>Postal code *<br>Applicant Name *<br>Applicant Phone # *<br>Comment(s)                                                                              |                           | 123 Main Street       Atlanta       Pennsylvania       12345-6789       Test Test       (777)-77777                        | (Max I             | ength: 4000 / 3996 left) |                               |
| Address Line 1 *<br>Address Line 2<br>City *<br>State *<br>Postal code *<br>Applicant Name *<br>Applicant Phone # *<br>Comment(s)                                                                              |                           | 123 Main Street     Atlanta     Pennsylvania     12345-6789     Test Test     (777)-77777                                  | (Max I             | ength: 4000 / 3996 left) |                               |
| Address Line 1 *<br>Address Line 2<br>City *<br>State *<br>Postal code *<br>Applicant Name *<br>Applicant Phone # *<br>Comment(s)                                                                              |                           | 123 Main Street       Atlanta       Pennsylvania       12345-6789       Test       (777)-777-7777       Test               | (Max i             | ength: 4000 / 3996 left) |                               |
| Address Line 1 *<br>Address Line 2<br>City *<br>State *<br>Postal code *<br>Applicant Name *<br>Applicant Phone # *<br>Comment(s)                                                                              |                           | 123 Main Street       Atlanta       Pennsylvania       12345-6789       Test Test       (1777)-7777       Test             | (Max I             | ength: 4000 / 3996 left) |                               |
| Address Line 1 *<br>Address Line 2<br>City *<br>State *<br>Postal code *<br>Applicant Name *<br>Applicant Phone # *<br>Comment(s)<br>ttachments                                                                | If this request.          | 123 Main Street         Atlanta         Pennsylvania         12345-6789         Test Test         (777)-77777         Test | (Max I             | ength: 4000 / 3996 left) |                               |
| Address Line 1 *<br>Address Line 2<br>City *<br>State *<br>Postal code *<br>Applicant Name *<br>Applicant Phone # *<br>Comment(s)<br>ttachments<br>pload any documents in support of<br>+ Choose 2 Upload X    | f this request.           | 123 Main Street       Atlanta       Pennsylvania       12345-6789       Test Test       (777)-77777       Test             | (Max 1             | ength: 4000 / 3996 left) |                               |
| Address Line 1 *<br>Address Line 2<br>City *<br>State *<br>Postal code *<br>Applicant Name *<br>Applicant Phone # *<br>Comment(s)<br>ttachments<br>bload any documents in support of<br>+ Choose \$ Upload } * | f this request.<br>Cancel | 123 Main Street         Atlanta         Pennsylvania         12345-6789         Test Test         (777)-77777         Test | (Max I             | ength: 4000 / 3996 left) |                               |

#### Post Activity Report Submittal

**Post Activity** – DUE IN 7 DAYS. To access your post activity report, select the action link. All designees are required to submit a post activity report for each pre-approval authorized. The post activity report must be submitted within 7 days of the end date on the pre- approval.

**NOTE:** If designees have post-activity reports that have passed the requisite 7-day submission deadline, DMS will not grant approval to another preapproval number until all outstanding post-activity reports have been submitted.

To begin the post activity report submittal, select the "action" link from your home page

| Federal Aviation<br>Administration |                                     |                                 |                                    |                     | Designee Mana | gement System Home Pag |
|------------------------------------|-------------------------------------|---------------------------------|------------------------------------|---------------------|---------------|------------------------|
| 🖲 Home 🛔 Update Personal           | Profile 🌡 Change Designation Locati | on 👻 🕇 Create Application 🖾 Mes | isage Center (0) 🛔 Change Password | 🕒 Logout            |               |                        |
| • Welcome                          | Completion 1                        |                                 |                                    |                     |               | # FAA Order 8000.95    |
| My Designations                    |                                     |                                 |                                    |                     |               |                        |
| Designation ¢                      | Designation Status \$               | Effective Date \$               | Expiration Date 🗢                  | Termination Date \$ | View          | Designation Actions    |
| DMIR                               | Active                              | 8/27/2019                       | 8/31/2020                          |                     | CLOA          | Action                 |
| DAR-F                              | Active                              | 8/27/2019                       | 8/31/2020                          |                     | CLOA          | Action                 |
| Action Required I                  | tems                                |                                 |                                    |                     |               |                        |
| Designatio                         | n ¢                                 | Subject 🗢                       | Action Status 🗢                    |                     | Due Date 🗢    |                        |
|                                    |                                     | N<br>14 - 4                     | o records tound<br>1  ⊨ H 5  ✓     |                     |               |                        |
| My Applications                    |                                     |                                 |                                    |                     |               |                        |
| ID ¢                               | Type 🗢                              | Application Status \$           | Submission Date \$                 | Expiration Date @   | 13            | /ersions               |
|                                    | 1000                                | Submitted                       | 8/27/2019                          | 8/27/2020           | 14            | /ersions 2             |
| 48758                              | DMIR                                | Sabiliteco                      | 0.0000.0000.000                    |                     |               |                        |

#### Select the "activity paperwork" link

| - Welcome                                                                                                    |                                                                                                    |                                                                 | ■ FAA Order 8000.95 |
|----------------------------------------------------------------------------------------------------|----------------------------------------------------------------------------------------------------|-----------------------------------------------------------------|---------------------|
| V Designation Information                                                                                                    |                                                                                                    |                                                                 |                     |
| Designation Type<br>Function Code(s)<br>Designation Status<br>Effective Date<br>Expiration Date<br>Managing Specialist<br>Activity Paperwork Status | DMIR<br>1, 2, 6, 22, 23, 24, 40, 43, 65<br>Active<br>8/27/2019<br>8/31/2020<br>L<br>Pre-Approval Active |                                                                 |                     |
| ✓ Activity Links                                                                                                    |                                                                                                    |                                                                 |                     |
| Pre-Approval Request<br>Training Record<br>View Pre-Approval/Post Activity Report Setting(On/Off)                                                   | l                                                                                                    | Activity Papenwork<br>Request Additional Authorizations         |                     |
| ✓ Activity History                                                                                                    |                                                                                                    |                                                                 |                     |
| Activity 🖨                                                                                                    | DMS Tacking # 🖨                                                                                         | Activity Status \$           ▶         №           10         ✓ | Modified Date ≑     |
|                                                                                                    |                                                                                                    |                                                                 | 🗲 Back 🛛 🖨 Cancel   |

| Welcome                 | Langetten             |                     |                   |                               |                   | FAA Order 8000      |
|-------------------------|-----------------------|---------------------|-------------------|-------------------------------|-------------------|---------------------|
| ctivity Paperwork       |                       |                     |                   |                               |                   |                     |
| Pre-approval Request(s) |                       |                     |                   |                               |                   |                     |
| DMS Tracking # 🖨        | Type of Request 🖨     | Pre-Approval Type 🖨 | Activity Status 🖨 | Modified Date 🖨               | Applicant Name    | Cancel              |
| PR-999996741-2019-0001  | FAA Form 8130-3(Tags) | 1                   | Approved          | 08/27/2019                    | Luna Langston     | Cancel This Request |
|                         |                       |                     | H ( 1 ) H         |                               |                   |                     |
| Post Activity Report(s) |                       |                     |                   |                               |                   |                     |
| DMS Tracking # 🗢        | Type of Request 🗢     | Pre-Approval Type 🗢 | Activity Status 🗢 | Post Activity Report Due Date | Submission Date 🗢 | Applicant Name      |
| PO-999996741-2019-0001  | FAA Form 8130-3(Tags) | 1                   | Initiated         | 09/04/2019                    |                   |                     |
|                         |                       |                     | N N 1 F N         |                               |                   |                     |
|                         |                       |                     |                   |                               |                   | 🗲 Back 🛛 🖶 Cane     |

Select the DMS Tracking Number and enter the results of the certification event.

| Designee Information                                               |                             |                        |                    |                 |                                 |  |
|--------------------------------------------------------------------|-----------------------------|------------------------|--------------------|-----------------|---------------------------------|--|
| Designee Name                                                      | Designee Number             | Designee Type          | Designation Status | Expiration Date | Company                         |  |
| and company                                                        |                             | DMIR                   | Active             | 08/31/2020      | TEST                            |  |
| Approval Request Data Fields                                       |                             |                        |                    |                 | Function Codes and Descriptions |  |
| Select the type of Certification *                                 |                             | FAA Form 8130-3(Tags)  |                    |                 |                                 |  |
| Pre-Approval DMS Tracking Numbe                                    | er                          | PR-999996741-2019-0001 |                    |                 |                                 |  |
| Submission Date                                                    |                             | 08/27/2019 14:48 PM    |                    |                 |                                 |  |
| Select Function Code(s) *                                          |                             | Function Code 1        |                    |                 |                                 |  |
| Date of Requested Activity From *                                  |                             | 08/27/2019             |                    |                 |                                 |  |
| Date of Requested Activity To *                                    |                             | 08/28/2019             |                    |                 |                                 |  |
|                                                                    |                             |                        |                    |                 |                                 |  |
| Location of Proposed Activity                                      |                             |                        |                    |                 |                                 |  |
| Name of Facility                                                   |                             |                        |                    |                 |                                 |  |
| Airport                                                            |                             |                        |                    |                 |                                 |  |
| Address Line 1 *                                                   |                             | 123 Main Street        |                    |                 |                                 |  |
| Address Line 2                                                     |                             |                        |                    |                 |                                 |  |
| City *                                                             |                             | Atlanta                |                    |                 |                                 |  |
| State *                                                            |                             | Georgia 💙              |                    |                 |                                 |  |
| Postal code *                                                      |                             | 12345-6789             |                    |                 |                                 |  |
| Applicant Name *                                                   |                             | Luna Langston          |                    |                 |                                 |  |
| Applicant Phone # *                                                |                             | (222)-222-2222         |                    |                 |                                 |  |
| Comment(s)                                                         |                             |                        |                    |                 |                                 |  |
|                                                                    |                             |                        |                    |                 |                                 |  |
| Specific office additions/instruction                              | 15                          | TEST                   |                    |                 |                                 |  |
|                                                                    |                             |                        |                    |                 |                                 |  |
| Post Activity Information                                          |                             |                        |                    |                 |                                 |  |
| Enter the number of certificates for<br>Quantity of Certificates * | the above activity          | 10                     |                    |                 |                                 |  |
| Date the paperwork was sent/delive                                 | ered to the managing office | 08/28/2019             |                    |                 |                                 |  |
|                                                                    |                             |                        |                    | 🗲 Back          | 🖹 Save 🖹 Submit 💣 Cancel        |  |
|                                                                    |                             |                        |                    |                 |                                 |  |

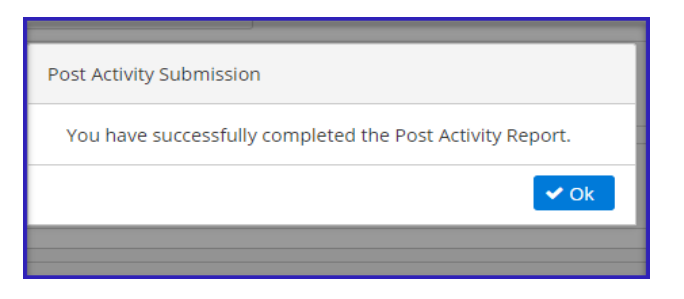

Once you have submitted the post activity report for the FAA review, the post activity number status will be updated to complete.

| • Welcome                       | Langetten              |                                 |                   |                               |                   | FAA Order 8000.95 |
|---------------------------------|------------------------|---------------------------------|-------------------|-------------------------------|-------------------|-------------------|
| ✓ Designation Information       |                        |                                 |                   |                               |                   |                   |
| Designation Type                |                        | DMIR                            |                   |                               |                   |                   |
| Function Code(s)                |                        | 1, 2, 6, 22, 23, 24, 40, 43, 65 |                   |                               |                   |                   |
| Designation Status              |                        | Active                          |                   |                               |                   |                   |
| Effective Date                  |                        | 8/27/2019                       |                   |                               |                   |                   |
| Expiration Date                 |                        | 8/31/2020                       |                   |                               |                   |                   |
| Managing Specialist             |                        | L                               |                   |                               |                   |                   |
| Activity Paperwork Status       |                        | Pre-Approval Active             |                   |                               |                   |                   |
| ✓ Activity Links                |                        |                                 |                   |                               |                   |                   |
| Pre-Approval Request            |                        |                                 | Activity Paper    | work                          |                   |                   |
| Training Record                 |                        |                                 | Request Addi      | tional Authorizations         |                   |                   |
| View Pre-Approval/Post Activity | Report Setting(On/Off) |                                 |                   |                               |                   |                   |
| ✓ Activity History              |                        |                                 |                   |                               |                   |                   |
| Activity                        | \$                     | DMS Tacking # 🌲                 |                   | Activity Status 🌲             | Modi              | fied Date ≑       |
|                                 |                        |                                 | H 4 1 ▶ H 10      | ~                             |                   |                   |
|                                 |                        |                                 |                   |                               |                   | 🗲 Back 🛛 🟦 Cancel |
|                                 |                        |                                 |                   |                               |                   |                   |
| Post Activity Report(s)         |                        |                                 |                   |                               |                   |                   |
| DMS Tracking # 🖨                | Type of Request 🗢      | Pre-Approval Type 🗢             | Activity Status 🗢 | Post Activity Report Due Date | Submission Date 🖨 | Applicant Name    |
| PO-999996741-2019-0001          | FAA Form 8130-3(Tags)  | 1                               | Completed         | 09/04/2019                    | 08/28/2019        |                   |
|                                 |                        |                                 | H 4 1 ▶ H         |                               |                   |                   |
|                                 |                        |                                 |                   |                               |                   | 🗲 Back 🛛 🖀 Cancel |

|                                           |                 |                    | Designee Information |                   |                                 |
|-------------------------------------------|-----------------|--------------------|----------------------|-------------------|---------------------------------|
| Designee Name                             | Designee Number |                    | Designee Type        | Designation Statu | s Expiration Date               |
| and a special                             | -               | DAR-F              |                      | Active            | 08/31/2020                      |
| Approval Request Data Fields              |                 |                    |                      |                   | Function Codes and Descriptions |
| Select the type of Certification *        | Air             | orthiness Certific | ati 😪                |                   |                                 |
| Pre-Approval DMS Tracking Number          | PR              | 999996741-2019-0   | 003                  |                   |                                 |
| Submission Date                           | 08/             | 28/2019 07:51 AM   |                      |                   |                                 |
| Select Function Type *                    | Sta             | ndard (30-35)      | *                    |                   |                                 |
| Select Function Code(s) *                 | Fu              | ction Code 30      | ~                    |                   |                                 |
| Date of Requested Activity From *         | 08/             | 28/2019            |                      |                   |                                 |
| Date of Requested Activity To *           | 08/             | 30/2019            |                      |                   |                                 |
| Standard Airworthiness only               |                 |                    |                      |                   |                                 |
| Sub-type of Airworthiness Certificate Rec | quested*        | obatic             | ~                    |                   |                                 |
| Aircraft Reg # *                          | 12              |                    |                      |                   |                                 |
| Aircraft Make *                           | TES             | T                  |                      |                   |                                 |
| Aircraft Model *                          | TES             | T                  |                      |                   |                                 |
| Registered Owner *                        | Te              | Test               |                      |                   |                                 |
| Registered Owner Phone #                  | (99             | )-999-9999         |                      |                   |                                 |
| Aircraft Certification Only               |                 |                    |                      |                   |                                 |
| AWC Application Number                    | 12              | 4                  |                      |                   |                                 |
| Location of Proposed Activity             |                 |                    |                      |                   |                                 |
| Name of Facility                          |                 |                    |                      |                   |                                 |
| Airport *                                 | СН              | CAGO EXECUTIVE     |                      |                   |                                 |
| Address Line 1 *                          | 12              | Main Street        |                      |                   |                                 |
| Address Line 2                            |                 |                    |                      |                   |                                 |
| City *                                    | Chi             | ago                |                      |                   |                                 |
| State *                                   |                 | ois                | ~                    |                   |                                 |
| Postal code *                             | 12              | 45-6789            |                      |                   |                                 |
| Applicant Name *                          | Te              | . Test             |                      |                   |                                 |
| Applicant Phone # *                       | (77             | )-777-7777         |                      |                   |                                 |
| Comment(s)                                | Tes             |                    |                      |                   |                                 |
|                                           |                 |                    |                      |                   |                                 |
| Specific office additions/instructions    | TES             | F                  |                      |                   |                                 |
|                                           |                 |                    |                      |                   |                                 |

| Post Activity Information                                                                                                    |                                                                                 |                                        |
|----------------------------------------------------------------------------------------------------|---------------------------------------------------------------------------------|----------------------------------------|
| Date the paperwork was sent/delivered to the managing office                                                                                                    | 08/28/2019                                                                      |                                        |
| Date Activity Completed *                                                                                                    | 08/28/2019                                                                      |                                        |
| Pasult of Activity *                                                                                                    |                                                                                 |                                        |
| Result of Activity                                                                                                    | - Select - 🗸 🗸                                                                  | (Max length: 4000 / 4000 left)         |
| Additional Comments                                                                                                    | - Select -                                                                      | (Wax length: 4000 / 4000 / 4000 / 4000 |
|                                                                                                    | Issued                                                                          |                                        |
|                                                                                                    | Denied                                                                          |                                        |
|                                                                                                    | Cancelled                                                                       | ← Back 🖺 Save 📳 Submit 🐗 Cancel        |
| Post Activity Submission<br>You have successfully submitted the<br>The report has been forwarded to you<br>Please be sure to submit the require<br>is associated with this activity to the | Post Activity Repo<br>our Managing Spe<br>d documentation<br>applicable office. | ort.<br>ecialist.<br>h that            |

Over the course of a designee's appointment, there may be a circumstance where your designation is suspended. A suspended designee must request a suspension release utilizing the link in DMS. The FAA managing office will review the request and provide a response to the designee through the DMS message center.

## Suspension Release

When a designee has been suspended, after correcting the deficiency, the designee must request a suspension release by selecting the action required item by the due date shown.

| 希 Home 🔺 Updat                                                            | e Personal Profile   🤇 | Change Designation Location | ▼ + Create Applica     | tion 🖂 Mes     | sage Center (41        | ) 🙇 Char | nge Password           |
|---------------------------------------------------------------------------|------------------------|-----------------------------|------------------------|----------------|------------------------|----------|------------------------|
| 🕞 Logout                                                                  |                        |                             |                        |                |                        |          |                        |
| - Welcome                                                                 |                        |                             |                        |                |                        | 2        | FAA Order 8000.95      |
| My Designa                                                                | tions                  |                             |                        |                |                        |          |                        |
| Designation 🗢                                                             | Designation Status     | Effective Date 🗢            | Expiration Date 🗢      | Terminati      | on Date 🗢              | View     | Designation<br>Actions |
| DAR-F                                                                     | Active                 | 8/29/2019                   | 8/31/2020              |                |                        | CLOA     | Action                 |
| DMIR                                                                      | Suspended              | 9/4/2019                    | 9/30/2020              |                |                        | CLOA     | Action                 |
| Action Requ                                                               | uired Items            |                             |                        |                |                        |          |                        |
| Designat                                                                  | ion 🗢                  | Subject 🗢                   | Action Statu           | 5 🗢            | Due                    | e Date 🖨 |                        |
| DMI                                                                       | R Su                   | spension Release Request    | Pending                | ding 3/11/2020 |                        | C        |                        |
|                                                                           |                        | нч                          | 1 🕨 H 5 🗸              |                |                        |          |                        |
|                                                                           |                        |                             |                        |                |                        |          |                        |
| Suspension                                                                |                        |                             |                        |                |                        |          |                        |
| Suspension Reaso                                                          | n : Poor Performa      | nce                         |                        |                |                        |          |                        |
| Required Correctiv                                                        | ve : test              |                             |                        |                |                        |          |                        |
| Attachments                                                               |                        |                             |                        |                |                        |          | +                      |
|                                                                           |                        |                             |                        |                |                        |          |                        |
| Suspension Relea                                                          | se Request             |                             |                        |                |                        |          |                        |
| Please enter your                                                         | justification for your | suspension release request  | t below, and provide a | ny document    | ation for the <b>I</b> | Managing | Specialist to          |
| make a decision.                                                          |                        |                             |                        |                |                        |          |                        |
| *Justification (Max length: 4000 / 4000 lef)                              |                        |                             |                        |                |                        |          |                        |
|                                                                           |                        |                             |                        |                |                        |          |                        |
|                                                                           |                        |                             |                        |                |                        |          |                        |
|                                                                           |                        |                             |                        |                |                        |          |                        |
|                                                                           |                        |                             |                        |                |                        |          |                        |
|                                                                           |                        |                             |                        |                |                        |          |                        |
|                                                                           |                        |                             |                        |                |                        |          |                        |
| Please upload any supporting evidence of the completed corrective action. |                        |                             |                        |                |                        |          |                        |
| + Choose ± Upload * Cancel                                                |                        |                             |                        |                |                        |          |                        |
|                                                                           |                        |                             |                        |                |                        |          |                        |
| Oploaded File                                                             | S                      | Eile Tu                     | 100                    |                | File Size              |          | Deleto2                |
|                                                                           |                        | File ly                     | he                     |                | File Size              |          | Delete?                |
|                                                                           |                        |                             |                        | *              | Back 🛛 🖺 Save          | e 🖪 Sut  | omit 🛛 希 Cancel        |

## DAR F Voluntary Surrender

To begin the voluntary surrender process, a DAR-F must submit a voluntary surrender request in DMS. Select the Action link and navigate to the voluntary surrender link.

| Federal A Administ         | Aviation<br>ration         |                              |                   | Designee Mai             | nagement Sys | tem Home Pag           |
|----------------------------|----------------------------|------------------------------|-------------------|--------------------------|--------------|------------------------|
| 🛱 Home 🛔 Updat<br>🍽 Logout | te Personal Profile  🛔 Cha | ange Designation Locatior    | ★ Create Applicat | tion 🛛 Message Center (- | 41) 🚨 Chang  | je Password            |
| <b>å</b> Welcome           |                            |                              |                   |                          | E F/         | 4A Order 8000.95       |
| My Designa                 | ations                     |                              |                   |                          |              |                        |
| Designation 🖨              | Designation Status 🖨       | Effective Date 🗢             | Expiration Date 🖨 | Termination Date 🖨       | View         | Designation<br>Actions |
| DAR-F                      | Active                     | 8/29/2019                    | 8/31/2020         |                          | CLOA         | Action                 |
| DMIR                       | Suspended                  | 9/4/2019                     | 9/30/2020         |                          | CLOA         | Action                 |
| Designar                   | lion <del>-</del>          | Subject ⊊<br>No i            | records found     | ÷ U                      | ue Date 👻    |                        |
|                            |                            | H 4                          | 1 🕨 🕅 5 💙         |                          |              |                        |
| чу аррпса                  | tions                      |                              |                   |                          | 1            |                        |
| ID 🗢                       | Type 🗢                     | Application Status 🗢         | Submission Date 🖨 | Expiration Date 🗢        | Versio       | ns                     |
| 48784                      | DMIR                       | Submitted                    | 9/4/2019          | 9/4/2020                 | Versio       | ns 🕜                   |
| 48771                      | DAR-F                      | Submitted                    | 8/29/2019         | 8/29/2020                | Versio       | ns 🕜                   |
|                            |                            |                              |                   |                          | E F          | AA Order 8000.9        |
| Welcome                    |                            |                              |                   |                          |              |                        |
| ✓ Designation Ir           | nformation                 |                              |                   |                          |              |                        |
| Designation Type           |                            | DAR-F                        |                   |                          |              |                        |
| Function Code(s)           |                            | 3, 6, 25, 26, 40, 51, 62, 74 |                   |                          |              |                        |
| Designation Status         |                            | Active                       |                   |                          |              |                        |
| Effective Date             |                            | 8/29/2019                    |                   |                          |              |                        |

| Expiration Date<br>Managing Specialist<br>Activity Paperwork Status                      | 8/31/2020<br>Pre-Approval Active                                                                                     |
|------------------------------------------------------------------------------------------|----------------------------------------------------------------------------------------------------|
| ✓ Activity Links                                                                         |                                                                                                    |
| Pre-Approval Request<br>Voluntary Surrender Request<br>Request Additional Authorizations | <u>Activity Paperwork</u><br><u>Training Record</u><br><u>View Pre-Approval/Post Activity Report Setting(On/Off)</u> |

Provide the reason for the voluntary surrender and complete the feedback survey.

| Voluntary                    | / Surrender Request                                                   | Designee Program Feedback Su                                                 | rvey                |                        |                       |               |         |
|------------------------------|-----------------------------------------------------------------------|------------------------------------------------------------------------------|---------------------|------------------------|-----------------------|---------------|---------|
| Designe<br>To com<br>designa | ee authority requested<br>plete the voluntary su<br>ation separately. | to voluntarily surrender: <b>DAR-F</b><br>rrender of your designation please | complete all of the | e required fields belo | w. Please note you mu | ist surrender | each    |
| Volun                        | tary Surrender Requ                                                   | est                                                                          |                     |                        |                       |               | -       |
| Do you                       | have any incomplete I                                                 | AA work in progress? *                                                       |                     |                        |                       |               |         |
| Ves                          | s 🔵 No                                                                |                                                                              |                     |                        |                       |               |         |
| Do you                       | possess any FAA mate                                                  | rials that require return or destruc                                         | tion? *             |                        |                       |               |         |
| Ves                          | s 🔵 No                                                                |                                                                              |                     |                        |                       |               |         |
| Reasor                       | n for voluntary surrend                                               | ler *                                                                        |                     |                        | (Max lengt            | h: 4000 / 400 | 0 left) |
|                              |                                                                       |                                                                              |                     |                        | (maxienge             |               |         |
|                              |                                                                       |                                                                              |                     |                        |                       |               |         |
|                              |                                                                       |                                                                              |                     |                        |                       |               |         |
|                              |                                                                       |                                                                              |                     |                        | 🗲 Back 🖺              | ) Continue    | Cancel  |
|                              |                                                                       |                                                                              |                     |                        |                       |               |         |
| Vo                           | luntary Surre                                                         | nder Request                                                                 | >                   | < 1                    |                       |               |         |
| e I Fe                       | you want to<br>edback Surve                                           | take the Designee Pr<br>y?                                                   | ogram               | Mess                   |                       |               |         |
|                              |                                                                       |                                                                              |                     |                        |                       |               |         |

| Voluntary Surrender Request    | Designee Program Feedback Survey    |                |        |                     |
|--------------------------------|-------------------------------------|----------------|--------|---------------------|
| Designee authority requested   | to voluntarily surrender: DAR-F     |                |        |                     |
| Designee Program Feedbac       | :k Survey                           |                |        | -                   |
| Please identify why you are si | urrendering your FAA Designation? * |                |        |                     |
| Explanation: (Optional)        |                                     |                |        |                     |
| Rate your overall experience   | as an FAA Designee *                |                |        |                     |
| ~                              |                                     |                |        |                     |
| Explanation: (Optional)        |                                     |                |        |                     |
| Rate the economic feasibility  | of conducting Designee activities * |                |        |                     |
|                                | ~                                   |                |        |                     |
| Explanation: (Optional)        |                                     |                |        |                     |
| Did you receive enough FAA e   | education to perform your job? *    |                |        |                     |
| ~                              | ]                                   |                |        |                     |
| Explanation: (Optional)        | 5                                   |                |        |                     |
| Did your FAA adviser adequat   | tely meet your needs? *             |                |        |                     |
| ~                              |                                     |                |        |                     |
| Explanation: (Optional)        | 2                                   |                |        |                     |
| Would you consider being an    | FAA Designee again? *               |                |        |                     |
| Yes No                         |                                     |                |        |                     |
| Explanation: (Optional)        |                                     |                |        |                     |
|                                |                                     |                | 🗲 Back | 🖹 Continue 🛱 Cancel |
|                                |                                     |                |        |                     |
| Voluntary Surrender Rec        | quest                               | ×              |        |                     |
| You have requested to v        | oluntarily surrender your Desig     | nee authority. |        |                     |

You have requested to voluntarily surrender your Designee authority. Your FAA managing office will process this request and will email you to confirm the termination of your Designee authority in the requested area. If you meet the criteria, you will continue to have access to the system and will be eligible to reapply as a Designee. We thank you for your service as an FAA Designee.

→ Continue A Cancel

| Welcome     FAA Order 8000.95 |                                                                  |                                                |                      |  |  |  |  |  |
|-------------------------------|------------------------------------------------------------------|------------------------------------------------|----------------------|--|--|--|--|--|
| Compos                        | Compose 🖬 Inbox 🛱 Sent C Reload Search through subject and conte |                                                |                      |  |  |  |  |  |
|                               | Inbox                                                            |                                                |                      |  |  |  |  |  |
| 0                             | From 🜩                                                           | Subject                                        | Date 🗢               |  |  |  |  |  |
|                               | System Administrator                                             | Your Voluntary Surrender has been<br>Processed | 09/11/2019, 12:30 PM |  |  |  |  |  |
|                               |                                                                  |                                                |                      |  |  |  |  |  |

| Your Voluntary Surrender has                                                | been Processed                                                                                                    |            |
|-----------------------------------------------------------------------------|----------------------------------------------------------------------------------------------------|------------|
| September 11, 2019 12:30 PM                                                 |                                                                                                    |            |
| From: System                                                                | Administrator                                                                                                    |            |
| To:                                                                         |                                                                                                    |            |
| 🗢 Back                                                                      |                                                                                                    |            |
| Your request to surrender your desig<br>if your circumstances change, you m | nee authority voluntarily was received and processed. Effective immediately, your designee status is no longer active<br>ay be eligible to apply at a future date. We appreciate your service to the FAA. | . However, |
| Thank you for participating in the des                                      | ignee program.                                                                                                    |            |
| Designee Management System (DI                                              | IS), Administration                                                                                                    |            |
|                                                                             |                                                                                                    |            |
|                                                                             |                                                                                                    |            |
|                                                                             |                                                                                                    |            |
|                                                                             |                                                                                                    |            |
| Attachments                                                                 |                                                                                                    | -          |
|                                                                             | 4                                                                                                    | Back       |
|                                                                             |                                                                                                    | Duck       |

#### **DMIR Surrender**

A DMIR cannot submit a voluntary surrender in DMS.

(a) For a company designee, a company representative must contact the designee's managing specialist to request voluntary surrender in DMS. The assigned managing specialist will initiate the surrender in DMS by accessing the designee record.

(b) The FAA must document the voluntary surrender in DMS and include the specific reason(s) provided by the designee.

Resources

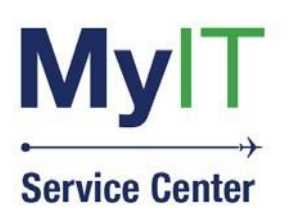

(844) FAA-MYIT (844) (322-6948) helpdesk@FAA.gov MyIT.faa.gov

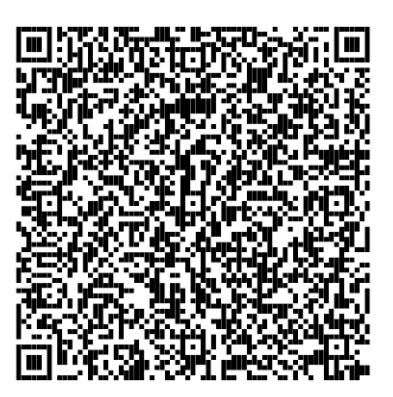